# VISIO AMPHI 203 (IP 156.18.17.3)

#### Mise sous tension des différents appareils

- 1. le vidéoprojecteur (Mode visioconférence sur le boîtier de commande, voir fiche dans l'amphi)
- 2. la visioconférence (il suffit de prendre la télécommande près de la caméra surélevée pour l'activer)

## Appel d'un correspondant

- 1. Entrer l'adresse IP de votre correspondant (ou de Renater) puis appuyer sur Appel
- 2. si c'est votre correspondant qui vous contacte : désactiver le mode **Ne pas déranger (en bas à droite** sur l'écran d'accueil) puis valider avec la touche Entrer/Valider lorsque vous recevez l'appel
- 3. (facultatif) Entrer le numéro et le code de la conférence si vous passez par Renater

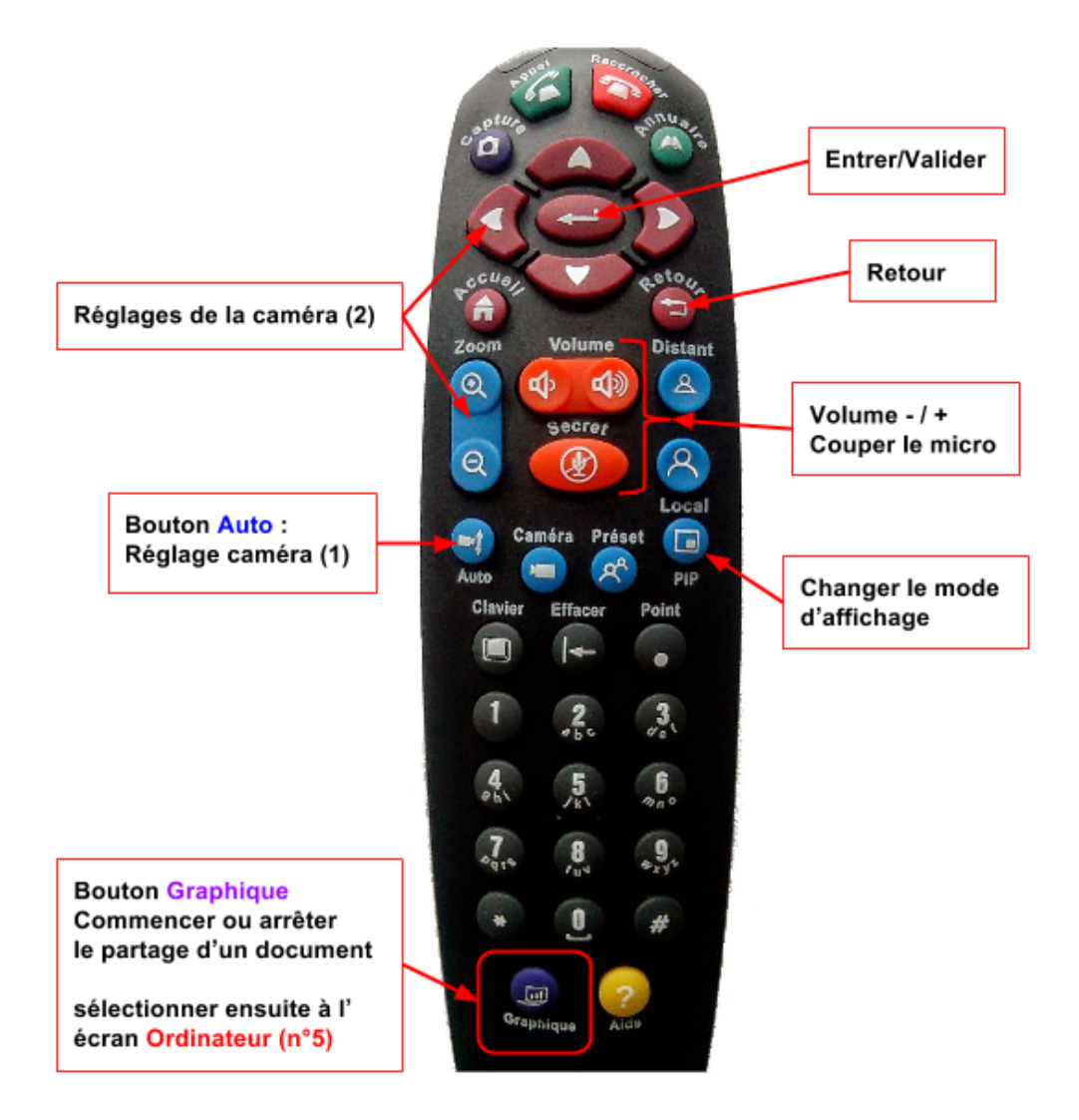

## Transférer un document

- Brancher le câble VGA (étiqueté visioconférence) sur votre ordinateur
- Appuyer sur le bouton Graphique de la télécommande Polycom et sélectionner Ordinateur
- le contenu du document est affiché chez le correspondant

Arrêter le partage de document : bouton Graphique  $\rightarrow$  Ordinateur (n°5)  $\rightarrow$  valider

#### Arrêt de la visioconférence

**Raccrocher** (télécommande Polycom), mise hors tension des appareils (remettre le mode Ne pas déranger, redéposer la télécommande, éteindre le vidéoprojecteur et les lumières)